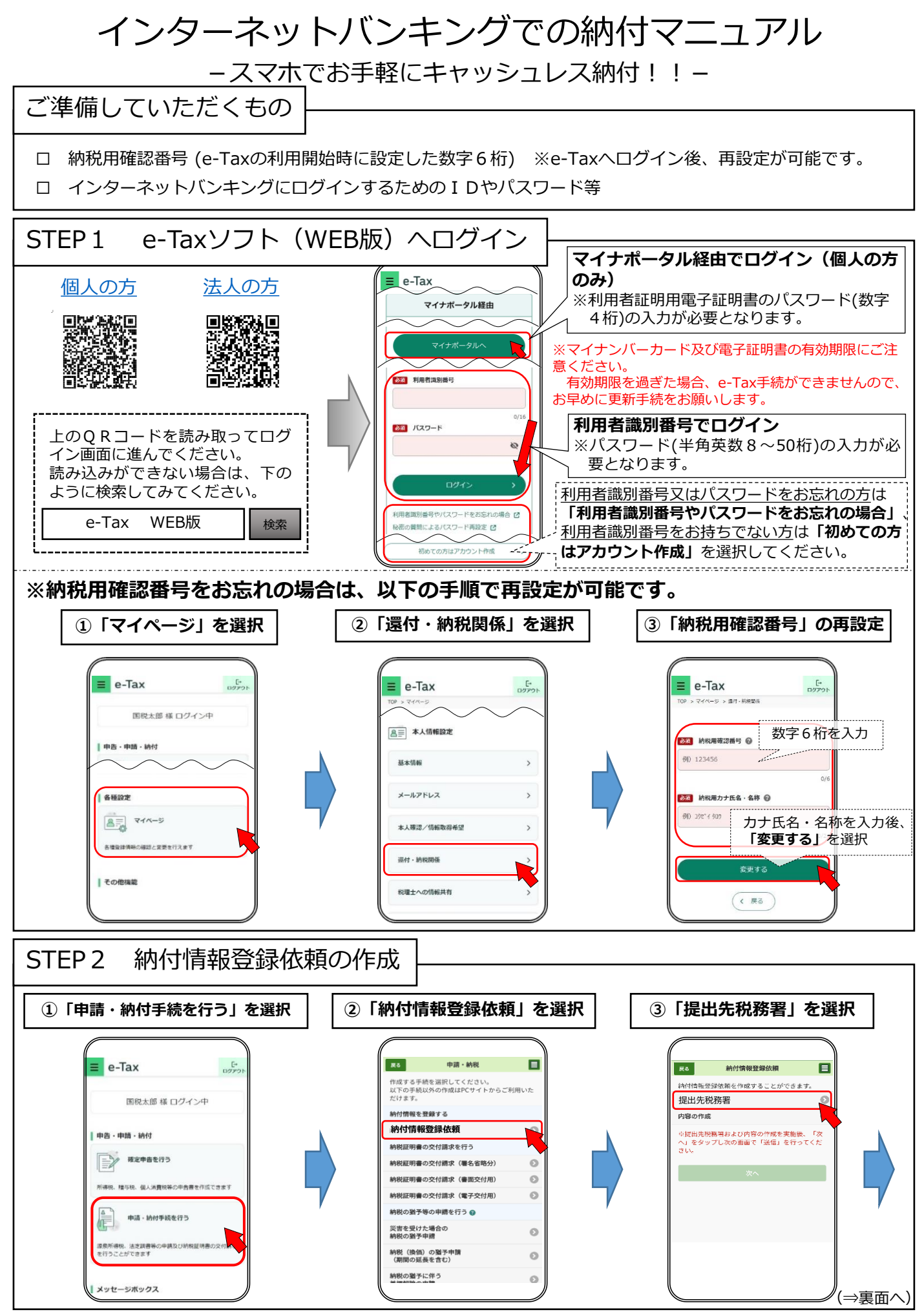

R7.7

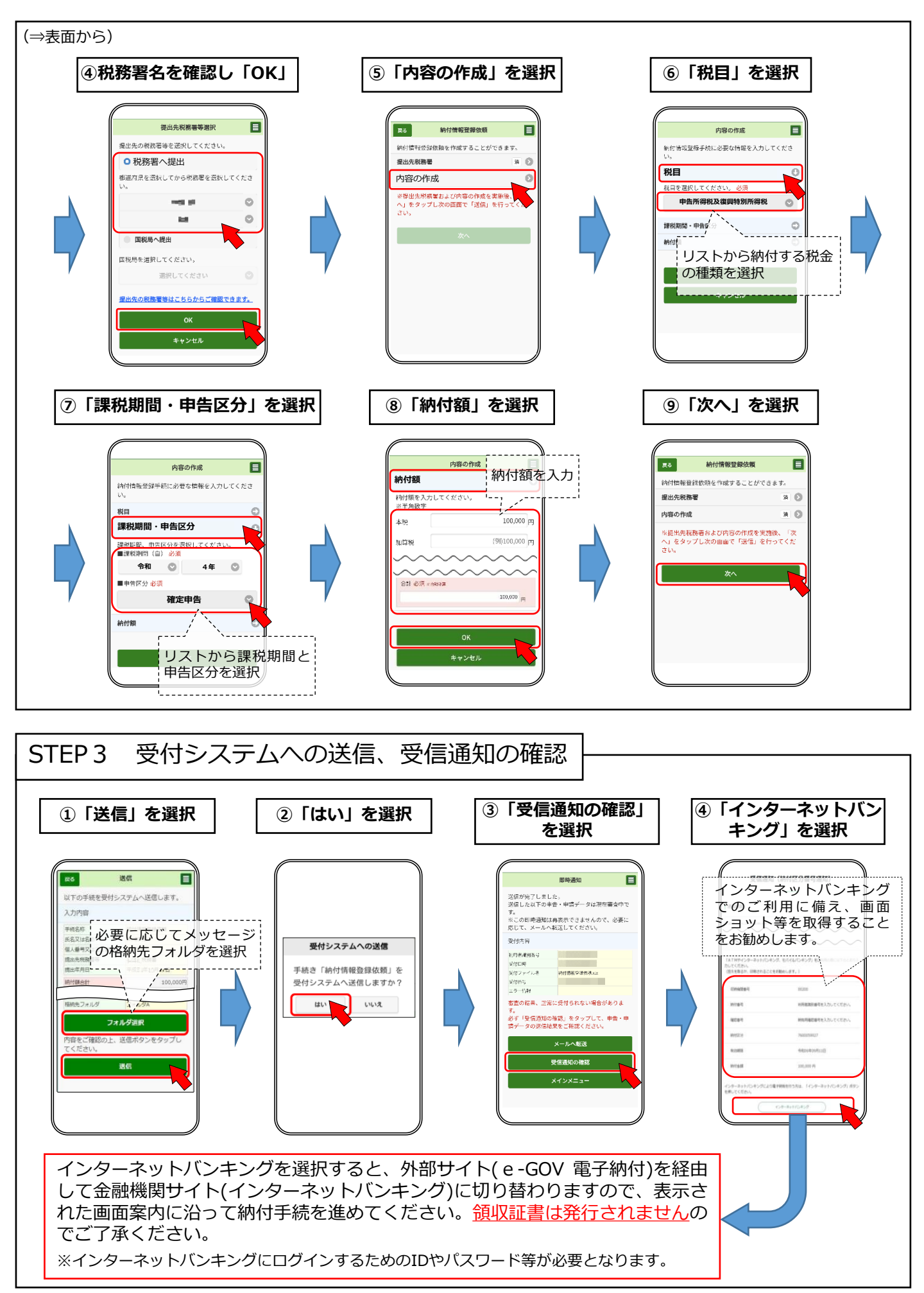